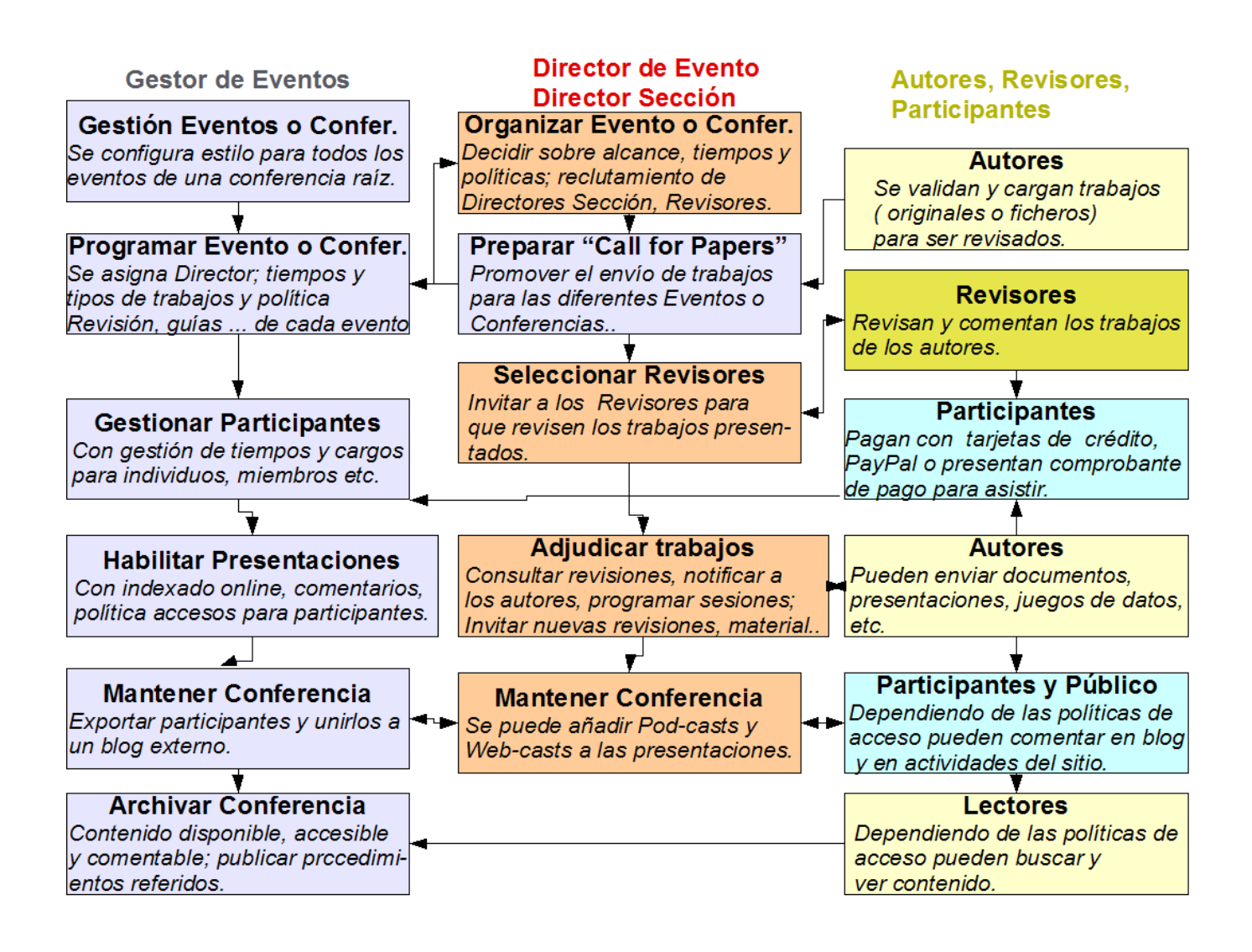

Un usuario puede asumir diferentes roles a la vez, por ejemplo Gestor de Eventos de la conferencia raíz y Director de Evento de un evento, conferencia o congreso determinado de la conferencia raíz.

# Autores

Los autores pueden darse de alta en el sistema, en este rol, por si mismo, cuando el Gestor de Eventos de un evento, conferencia o congreso activa el "Call for Paper".

Si ya tiene el rol de autor en el simposio seleccionado, para iniciar el proceso de envío de un paper, puede hacer click en usuario:

| INICIO                                    | ACERCA DE                | USUARIO          | BUSCAR         | EVENTOS EN | CURSO | ANUNCIOS                                  |
|-------------------------------------------|--------------------------|------------------|----------------|------------|-------|-------------------------------------------|
|                                           |                          |                  |                |            |       |                                           |
| Luego en Ai                               | utor:                    |                  |                |            |       |                                           |
| INICIO ACERC                              | A DE USUARIO BI          | JSCAR EVENTOS EN | CURSO ANUNCIOS |            | 0     | PEN CONFERENCE SYSTEMS                    |
| Inicio > High Perform                     | mance Computing 2011 > I | nicio Usuario    |                |            | Ay    | uda                                       |
| Inicio Usua                               | ario                     |                  |                |            |       | a identificación actual es<br>itor40jaiio |
| 40° Jornadas                              | Argentinas de Ini        | formática        |                |            |       | <u>Mr safil</u><br><u>Salir</u>           |
| High Performance                          | Computing 2011           |                  |                |            | IC    | DIOMA<br>spaña Castellano 💌               |
| Mi Cuenta                                 |                          |                  |                |            |       | DNTENIDOS DE LA<br>DNFERENCIA             |
| » <u>Cambiar mi cla</u><br>» <u>Salir</u> | ve                       |                  |                |            |       | rodos                                     |

## Luego en "PRIMER PASO DEL PROCESO DE ENVÍO":

| INICIO                 | ACERCA DE                              | USUARIO                   | BUSCAR | EVENTOS EN CURSO | ANUNCIOS |         |
|------------------------|----------------------------------------|---------------------------|--------|------------------|----------|---------|
| Inicio > U             | suario > Autor > I                     | Envíos Activo             | 5      |                  |          |         |
| Envíc                  | os Activos                             |                           |        |                  |          |         |
| ACTIVOS                | COMPLETADOS                            |                           |        |                  |          |         |
| ID ENV                 | DD<br>IAR SECCIÓN                      | AUTORES                   |        | τίτυιο           |          | ESTATUS |
|                        |                                        |                           |        | No hay envíos    |          |         |
| Emplece a<br>PRIMER P/ | quí a enviar su tra<br>ASO DEL PROCESO | abajo.<br><u>DE ENVÍO</u> |        |                  |          |         |

# Alternativa a utilizar si no tiene rol de autor en el simposio al cual desea enviar su trabajo:

### Click en inicio:

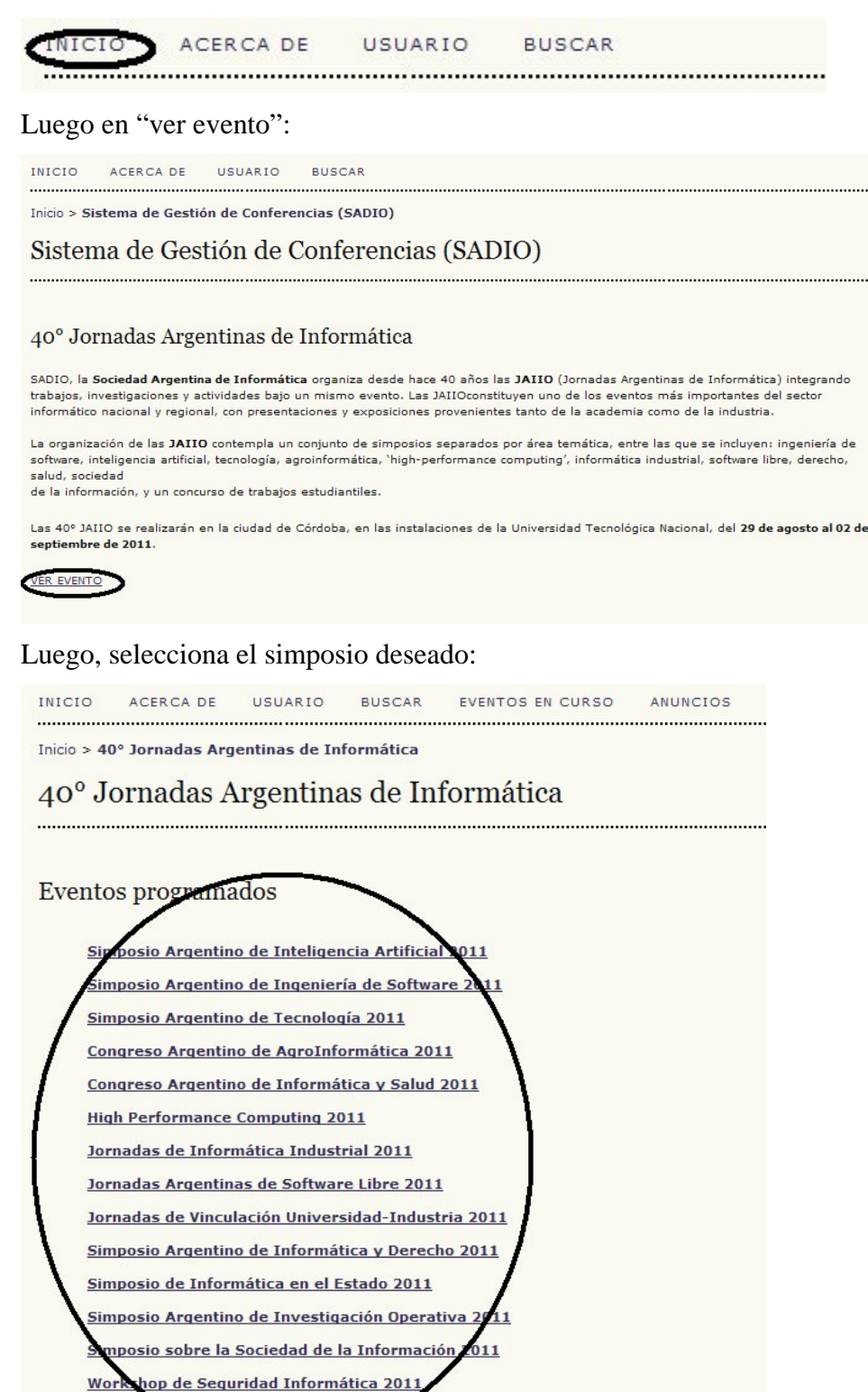

Concurso de Trabajos Estudiantiles 2011

| INICIO                                                      | ACERCA DE                                                                         | USUARIO                                               | BUSCAR                                               | EVENTOS EN CURSO                                                                           | ANUNCIOS                                                                                                    |
|-------------------------------------------------------------|-----------------------------------------------------------------------------------|-------------------------------------------------------|------------------------------------------------------|--------------------------------------------------------------------------------------------|----------------------------------------------------------------------------------------------------|
| Inicio > 4                                                  | 0° Jornadas Arger                                                                 | ntinas de Inform                                      | nática > High                                        | Performance Computing                                                                      | J 2011                                                                                                    |
| High                                                        | Performa                                                                          | nce Con                                               | puting                                               | 2011                                                                                       |                                                                                                    |
|                                                             |                                                                                   |                                                       |                                                      |                                                                                            |                                                                                                    |
| Augu                                                        | st 29, 201                                                                        | 1 – Septe                                             | ember 2                                              | 2, 2011                                                                                    |                                                                                                    |
| The HPC L<br>version wi<br>feature in<br>technique          | atam Symposium<br>III take place in Co<br>vited talks from a<br>s related to HPC. | n has been orga<br>órdoba in the Ur<br>cademy and inc | nized since 20<br>niversidad Tec<br>lustry, tutorial | 108 in the context of the Arg<br>nológica Nacional between<br>s, short- and full-paper ses | gentine Informatics Meetings (JAIIO). The 2011<br>August 31 and September 01. The symposium will<br>sions presenting all kind of applications, methods and |
| Inform                                                      | nación del e                                                                      | evento                                                |                                                      |                                                                                            |                                                                                                    |
| <ul> <li>» Desc</li> <li>Call f</li> <li>» Envia</li> </ul> | ripción<br>or papers (Janua)<br>ar Trabajos                                       | ry 2, 2011 - Ma                                       | y 2, 2011                                            |                                                                                            |                                                                                                    |

Si pulsamos sobre en enlace "Call for papers" dentro del área "Información del evento" de un evento, conferencia o congreso, el sistema nos ofrece iniciar un proceso de envío de trabajo.

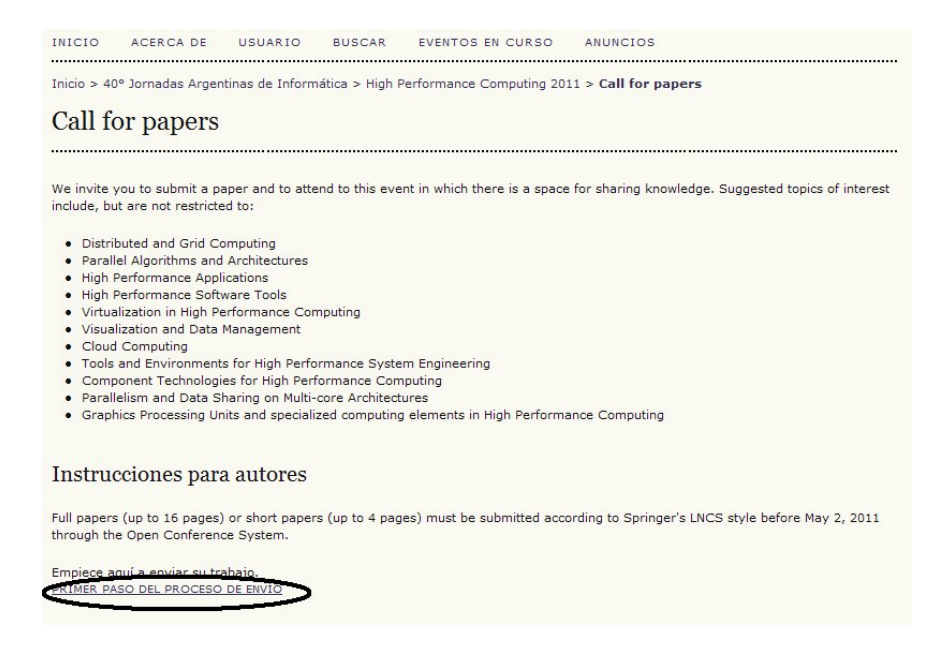

## Proceso de envío de un paper:

Inicio > Usuario > Autor > Envíos > Nuevo envío

### Paso 1. Comenzar el envío

1. INICIO 2. INTRODUCIR METADATOS 3. DEPOSITAR EL ORIGINAL 4. DEPOSITAR ARCHIVOS ADICIONALES 5. CONFIRMACIÓN

¿Encuentra dificultades? Contacte a Mario A. Groppo solicitando asistencia.

#### Secciones de la Conferencia

Seleccione la sección apropiada para el envío de su trabajo (vea Política de la sección).

| Sectiones* | Full paper | × |
|------------|------------|---|
|            |            |   |

#### Lista de requisitos para el envío de originales

Indicar que el trabajo está preparado para el envío marcando la siguiente lista lo que corresponda (pueden añadirse comentarios en la ventana de abajo).

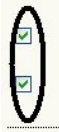

El trabajo enviado ni se ha publicado previamente, ni se ha enviado a otro congreso para su evaluación (o se hace una aclaración en el apartado comentarios al Director).

El texto debe tener el formato y estilo de referencias bibliográficas descrito en <u>Instrucciones para Autores</u>, que se encuentran un el menú "Acerca de esta Conferencia".

#### Comentarios al director de la Conferencia

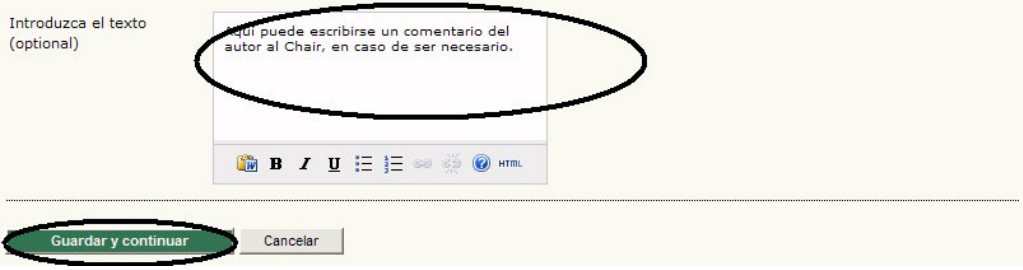

|                                                                                                    | R METADATOS 3, DEPOSITAR EL ORIGINAL 4, DEPOSITAR ARCHIVOS ADICIONALES 5, CONFIRMACIÓN                                                                                                    |
|----------------------------------------------------------------------------------------------------|----------------------------------------------------------------------------------------------------|
| dioma del formulario                                                                                                    | España Castellano 💌<br>Para introducir la información siguiente en otros idiomas, selecciones primero el idioma                                                                                                    |
| utores                                                                                                    |                                                                                                    |
| rimer nombre*                                                                                                    | Autor                                                                                                    |
| egundo nombre                                                                                                    |                                                                                                    |
| pellidos*                                                                                                    | de Prueba                                                                                                    |
| filiación                                                                                                    |                                                                                                    |
| aís                                                                                                    | ▼                                                                                                    |
| mail*                                                                                                    | autor40jaiio@40jaiio.org.ar                                                                                                    |
| RL                                                                                                    |                                                                                                    |
| Breve descripción del<br>Jurriculum<br>P. e., departamento y<br>Irado)                                                                                                    |                                                                                                    |
| Añadir autor                                                                                                    | ₩ B Z U := 3= ∞ ∞ ₩ Wint                                                                                                    |
| ĭtulo y Resume                                                                                                    | n                                                                                                    |
| ĭtulo y Resume                                                                                                    | n<br>Trabajo de prueba 1                                                                                                    |
| 'Ítulo y Resume                                                                                                    | Trabajo de prueba 1                                                                                                    |
| <b>'Ítulo y Resume</b><br><sub>ítulo*</sub><br>INICIO ACERCA DE                                                                                                    | Trabajo de prueba 1<br>USUARIO BUSCAR EVENTOS EN CURSO ANUNCIOS                                                                                                    |
| Yitulo y Resume<br>itulo*<br>NICIO ACERCA DE<br>inicio > Usuario > Autor                                                                                                    | Trabajo de prueba 1<br>USUARIO BUSCAR EVENTOS EN CURSO ANUNCIOS<br>> Envíos > Nuevo envío                                                                                                    |
| Ytulo y Resume<br>itulo*<br>INICIO ACERCA DE<br>Inicio > Usuario > Autor<br>Paso 3. Depos                                                                                                    | Trabajo de prueba 1<br>USUARIO BUSCAR EVENTOS EN CURSO ANUNCIOS<br>> Envíos > Nuevo envío<br>sitar el archivo del trabajo                                                                                                    |
| Itulo y Resume<br>itulo*<br>NICIO ACERCA DE<br>nicio > Usuario > Autor<br>Paso 3. Depos                                                                                                    | Trabajo de prueba 1 USUARIO BUSCAR EVENTOS EN CURSO ANUNCIOS > Envíos > Nuevo envío Sitar el archivo del trabajo                                                                                                    |
| Yitulo y Resume<br>itulo*<br>INICIO ACERCA DE<br>INICIO > USUARIO > AUTOR<br>Paso 3. Depos<br>I. INICIO 2. INTRODUCI                                                                                                    | Trabajo de prueba 1 USUARIO BUSCAR EVENTOS EN CURSO ANUNCIOS > Envíos > Nuevo envío Sitar el archivo del trabajo R METADATOS 3. DEPOSITAR EL ORIGINAL 4. DEPOSITAR ARCHIVOS ADICIONALES 5. CONFIRMACIÓN                                                                                                    |
| Yitulo y Resume<br>itulo*<br>ACERCA DE<br>inicio > Usuario > Autor<br>Paso 3. Depos<br>I. INICIO 2. INTRODUCI<br>Para depositar un trabajo                                                                                                    | Trabajo de prueba 1 USUARIO BUSCAR EVENTOS EN CURSO ANUNCIOS > Envíos > Nuevo envío Sitar el archivo del trabajo R METADATOS 3. DEPOSITAR EL ORIGINAL 4. DEPOSITAR ARCHIVOS ADICIONALES 5. CONFIRMACIÓN o en esta conferencia, siga los siguientes pasos.                                                                                                    |
| Yitulo y Resume<br>itulo*<br>INICIO ACERCA DE<br>Inicio > Usuario > Autor<br>Paso 3. Depos<br>1. INICIO 2. INTRODUCI<br>Para depositar un trabajo<br>1. Pulse examinar, q<br>2. Localice el archivo<br>3. Pulse Abrir en la v<br>4. Pulse Depositar, la<br>conferencia.<br>5. Cuando haya term                                                                                                    | Trabajo de prueba 1 USUARIO BUSCAR EVENTOS EN CURSO ANUNCIOS > Envíos > Nuevo envío Sitar el archivo del trabajo R METADATOS 3. DEPOSITAR EL ORIGINAL 4. DEPOSITAR ARCHIVOS ADICIONALES 5. CONFIRMACIÓN o en esta conferencia, siga los siguientes pasos. ue abre una ventana para localizar los archivos en el disco duro de su computador. que desea enviar y márquelo. entana de selección de archivos, que muestra el nombre del archivo. o que permite subir el archivo al servidor de la conferencia. Será renombrado siguiendo los criterios de la hinado, pulse Guardar y Continuar.                                                                                                    |
| Yitulo y Resume<br>itulo*<br>INICIO ACERCA DE<br>INICIO SUSUARIO > AUTOR<br>Paso 3. Depos<br>I. INICIO 2. INTRODUCI<br>Para depositar un trabajo<br>1. Pulse examinar, q<br>2. Localice el archivo<br>3. Pulse Abrir en la v<br>4. Pulse Depositar, lo<br>conferencia.<br>5. Cuando haya term<br>El archivo puede visualizza<br>anterior. Los archivos adi                                                 | Trabajo de prueba 1 USUARIO BUSCAR EVENTOS EN CURSO ANUNCIOS > Envíos > Nuevo envío Sitar el archivo del trabajo R METADATOS 3. DEPOSITAR EL ORIGINAL 4. DEPOSITAR ARCHIVOS ADICIONALES 5. CONFIRMACIÓN o en esta conferencia, siga los siguientes pasos. ue abre una ventana para localizar los archivos en el disco duro de su computador. o que desea enviar y márquelo. entana de selección de archivos, que muestra el nombre del archivo. o que permite subir el archivo al servidor de la conferencia. Será renombrado siguiendo los criterios de la ninado, pulse Guardar y Continuar. arse pulsando sobre el nombre del archivo. Puede depositarse un archivo nuevo o revisado, así se borra el cionales pueden depositarse usando la opción Archivos Suplementarios (próximo paso).                                                                                                    |
| Yitulo y Resume<br>itulo*<br>INICIO ACERCA DE<br>INICIO SUSUARIO > AUTOR<br>Paso 3. Depos<br>1. INICIO 2. INTRODUCI<br>Para depositar un trabajo<br>1. Pulse examinar, q<br>2. Localice el archivo<br>3. Pulse Abrir en la v<br>4. Pulse Depositar, lo<br>conferencia.<br>5. Cuando haya term<br>El archivo puede visualizzanterior. Los archivos adi<br>Encuentra dificultades? O                         | Trabajo de prueba 1         USUARIO       BUSCAR       EVENTOS EN CURSO       ANUNCIOS         > Envíos > Nuevo envío         Sitar el archivo del trabajo         R METADATOS 3. DEPOSITAR EL ORIGINAL 4. DEPOSITAR ARCHIVOS ADICIONALES 5. CONFIRMACIÓN         o en esta conferencia, siga los siguientes pasos.         ue abre una ventana para localizar los archivos en el disco duro de su computador.         que desea enviar y márquelo.         entana de selección de archivos, que muestra el nombre del archivo.         o que permite subir el archivo al servidor de la conferencia. Será renombrado siguiendo los criterios de la tinado, pulse Guardar y Continuar.         arse pulsando sobre el nombre del archivo. Puede depositarse un archivo nuevo o revisado, así se borra el cionales pueden depositarse usando la opción Archivos Suplementarios (próximo paso).         Contacte a Mario A. Groppo solicitando asistencia.                          |
| Yitulo y Resume<br>itulo*<br>INICIO ACERCA DE<br>INICIO SUBURIO > AUTOR<br>Paso 3. Depos<br>I. INICIO 2. INTRODUCI<br>Para depositar un trabajo<br>1. Pulse examinar, q<br>2. Localice el archivo<br>3. Pulse Abrir en la v<br>4. Pulse Depositar, lo<br>conferencia.<br>5. Cuando haya term<br>El archivo puede visualiza<br>anterior. Los archivos adi<br>Encuentra dificultades? O<br>Envío del Archiv  | Image: Province of the prueba 1         USUARIO       BUSCAR       EVENTOS EN CURSO       ANUNCIOS         > Envíos > Nuevo envío         Sitar el archivo del trabajo         R METADATOS 3. DEPOSITAR EL ORIGINAL 4. DEPOSITAR ARCHIVOS ADICIONALES 5. CONFIRMACIÓN         o en esta conferencia, siga los siguientes pasos.         ue abre una ventana para localizar los archivos en el disco duro de su computador.         o que desea enviar y márquelo.         entana de selección de archivos, que muestra el nombre del archivo.         o que permite subir el archivo al servidor de la conferencia. Será renombrado siguiendo los criterios de la tinado, pulse Guardar y Continuar.         arse pulsando sobre el nombre del archivo. Puede depositarse un archivo nuevo o revisado, así se borra el cionales pueden depositarse usando la opción Archivos Suplementarios (próximo paso).         Contacte a Mario A. Groppo solicitando asistencia.         70 |
| Yitulo y Resume<br>itulo*<br>INICIO ACERCA DE<br>INICIO SUSUARIO > AUTOR<br>Paso 3. Depos<br>1. INICIO 2. INTRODUCI<br>Para depositar un trabajo<br>1. Pulse examinar, q<br>2. Localice el archivo<br>3. Pulse Abrir en la v<br>4. Pulse Depositar, la<br>conferencia.<br>5. Cuando haya term<br>El archivo puede visualiza<br>anterior. Los archivos adi<br>Encuentra dificultades? O<br>Envío del Archiv | Image: Trabajo de prueba 1         USUARIO       BUSCAR       EVENTOS EN CURSO       ANUNCIOS         > Envíos > Nuevo envío         Sitar el archivo del trabajo         R METADATOS       3. DEPOSITAR EL ORIGINAL 4. DEPOSITAR ARCHIVOS ADICIONALES 5. CONFIRMACIÓN         o en esta conferencia, siga los siguientes pasos.         ue abre una ventana para localizar los archivos en el disco duro de su computador.         que desea enviar y márquelo.         entana de selección de archivos, que muestra el nombre del archivo.         o que permite subir el archivo al servidor de la conferencia. Será renombrado siguiendo los criterios de la ninado, pulse Guardar y Continuar.         arse pulsando sobre el nombre del archivo. Puede depositarse un archivo nuevo o revisado, así se borra el ciconales pueden depositarse usando la opción Archivos Suplementarios (próximo paso).         Cottacte a Mario A. Groppo solicitando asistencia.            |

Ud. podrá verificar el nombre asignado a su documento, tamaño y demás detalles:

| 1. INIC                                                       | CIO 2. INTRODUC                                                                                                    | R METADATOS 3. DEPOSITAR EL ORIGINAL 4. DEPOSITAR ARCHIVOS ADICION                                                                                                    | IALES 5. CONFIRMACIÓN                       |
|---------------------------------------------------------------|----------------------------------------------------------------------------------------------------|----------------------------------------------------------------------------------------------------|---------------------------------------------|
| Para d                                                        | lepositar un trabaj                                                                                                    | o en esta conferencia, siga los siguientes pasos.                                                                                                    |                                             |
| 1.                                                            | Pulse examinar,                                                                                                    | ue abre una ventana para localizar los archivos en el disco duro de su comput                                                                                                    | ador.                                       |
| 2.                                                            | Localice el archiv                                                                                                    | o que desea enviar y márquelo.                                                                                                    |                                             |
| 3.<br>4.                                                      | Pulse Abrir en la<br>Pulse Depositar,<br>conferencia.                                                                                         | ventana de selección de archivos, que muestra el nombre del archivo.<br>o que permite subir el archivo al servidor de la conferencia. Será renombrado :                                                                                                    | siguiendo los criterios de la               |
| 5.                                                            | Cuando haya terr                                                                                                    | ninado, pulse Guardar y Continuar.                                                                                                    |                                             |
| El arch<br>anterio                                            | nivo puede visualiz<br>or. Los archivos ac<br>entra dificultades?                                                                             | arse pulsando sobre el nombre del archivo. Puede depositarse un archivo nuev<br>icionales pueden depositarse usando la opción Archivos Suplementarios (próxi<br>Contacte a <u>Mario A. Groppo</u> solicitando asistencia.                                                                                        | ro o revisado, así se borra el<br>mo paso). |
| El arch<br>anterio<br>Encue                                   | nivo puede visualiz<br>or. Los archivos ac<br>entra dificultades?<br>Íc Clel Archi                                                            | arse pulsando sobre el nombre del archivo. Puede depositarse un archivo nuev<br>icionales pueden depositarse usando la opción Archivos Suplementarios (próxi<br>Contacte a <u>Mario A. Groppo</u> solicitando asistencia.<br>VO                                                                                  | ro o revisado, así se borra el<br>mo paso). |
| El arch<br>anterio<br>ÉEncue<br>Env                           | nivo puede visualiz<br>or. Los archivos ac<br>entra dificultades?<br>Ío del Archi<br>re del archivo                                           | arse pulsando sobre el nombre del archivo. Puede depositarse un archivo nuev<br>icionales pueden depositarse usando la opción Archivos Suplementarios (próxi<br>Contacte a <u>Mario A. Groppo</u> solicitando asistencia.<br>VO<br><u>535-1324-1-SM.pdf</u>                                                      | ro o revisado, así se borra el<br>mo paso). |
| El arch<br>anterio<br>Encue<br>Env<br>Nomb<br>origin          | nivo puede visualiz<br>or. Los archivos ac<br>entra dificultades?<br>Ío tiel Archi<br>ore del archivo<br>al                                   | arse pulsando sobre el nombre del archivo. Puede depositarse un archivo nuev<br>icionales pueden depositarse usando la opción Archivos Suplementarios (próxi<br>Contacte a <u>Mario A. Groppo</u> solicitando asistencia.<br>VO<br><u>535-1324-1-SM.pdf</u><br>TrabajoPrueba1.pdf                                | ro o revisado, así se borra el<br>mo paso). |
| El arch<br>anterio<br>àEncua<br>Env<br>Nomb<br>origin<br>Tama | nivo puede visualiz<br>or. Los archivos ac<br>entra dificultades?<br>Ío del Archi<br>ore del archivo<br>al<br>ño del archivo<br>al            | arse pulsando sobre el nombre del archivo. Puede depositarse un archivo nuev<br>icionales pueden depositarse usando la opción Archivos Suplementarios (próxi<br>Contacte a <u>Mario A. Groppo</u> solicitando asistencia.<br>VO<br><u>535-1324-1-SM.pdf</u><br>TrabajoPrueba1.pdf<br>89KB                        | ro o revisado, así se borra el<br>mo paso). |
| El arch<br>anterio<br>àEncue<br>Nomb<br>origin<br>Fama        | nivo puede visualiz<br>or. Los archivos ad<br>entra dificultades?<br>Ío del Archi<br>re del archivo<br>al<br>ño del archivo<br>al de depósito | arse pulsando sobre el nombre del archivo. Puede depositarse un archivo nuev<br>icionales pueden depositarse usando la opción Archivos Suplementarios (próxi<br>Contacte a <u>Mario A. Groppo</u> solicitando asistencia.<br>VO<br><u>535-1324-1-SM.pdf</u><br>TrabajoPrueba1.pdf<br>89KB<br>2011-01-26 11:52 AM | ro o revisado, así se borra el<br>mo paso). |

Asimismo, podrá enviar archivos adicionales si fuese necesario. En caso de que no desee enviar archivos adicionales, solo presione guardar y continuar:

## 4. Depositar archivos adicionales

| Este paso, opcional en el proceso de en<br>archivos adicionales pueden incluir (a) i<br>ectores no tendrían acceso, o (d) figura<br>realización con el envío, asi como su au<br>para los lectores en su formato original. | vío, permite a los autores añadir archivos que r<br>nstumentos de la investigación, (b) hojas de da<br>as o tablas que se puedan integrar en el texto. E<br>toría. Los archivos adicionales pueden deposita<br>. Estos pueden compartirse con los revisores, si | nejoren la contribución del trabajo<br>cos,(c) otros documentos que de ot<br>l autor indiza estos archivos, ident<br>rse en cualquier formato y estarán<br>no comprometen la evaluación "a | enviado. Los<br>ra manera lo<br>ifica su<br>disponibles<br>ciegas". |
|----------------------------------------------------------------------------------------------------|----------------------------------------------------------------------------------------------------|----------------------------------------------------------------------------------------------------|---------------------------------------------------------------------|
| ΙΟ ΤΊΤυLΟ                                                                                                    | NOMBRE DEL ARCHIVO<br>ORIGINAL                                                                                                    | FECHA DE DEPÓSITO                                                                                                    | ACCIÓN                                                              |
|                                                                                                    | No co bao añadido acobiuco adicionales a osta                                                                                                    | envío                                                                                                    |                                                                     |
|                                                                                                    | No se nan anadido archivos adicionales a este                                                                                                    | envio.                                                                                                    |                                                                     |

En el paso cuatro, Ud. podrá verificar los detalles de su envío antes de confirmar. Para finalizar el proceso del envío, debe presionar "Finalizar el Envío":

| . INICI                | O 2. INTRODUCIR METADATOS 3. DEPOSIT                                                      | TAR EL ORIGINAL 4, DEPOSITAR                                                                          | ARCHIVOS ADICIONALES 5.00                                                             | ONFIRMACIÓN                               |
|------------------------|-------------------------------------------------------------------------------------------|----------------------------------------------------------------------------------------------------|---------------------------------------------------------------------------------------|-------------------------------------------|
| Cuando<br>Argentin     | complete los 4 pasos previos al proceso de<br>las de Informática. Recibirá por email un a | e envío de su trabajo, pulse "Fir<br>cuse de recibo y podrá ver en c<br>a las 40º lornadas Argentinas | alizar el envío", para remitirlo<br>que estado se encuentra su trab<br>de Informática | a 40° Jornadas<br>bajo si accede a la web |
| le la coi              | men del archivo                                                                           |                                                                                                    |                                                                                       |                                           |
| e la coi<br>(esu:<br>D | men del archivo                                                                           | TIPO                                                                                                  | TAMAÑO DEL ARCHIVO                                                                    | FECHA DE DEPÓSITO                         |

Luego será presentada la pantalla de envíos Activos, con la confirmación y la posibilidad de revisarlos, haciendo click en "Envíos Activos":

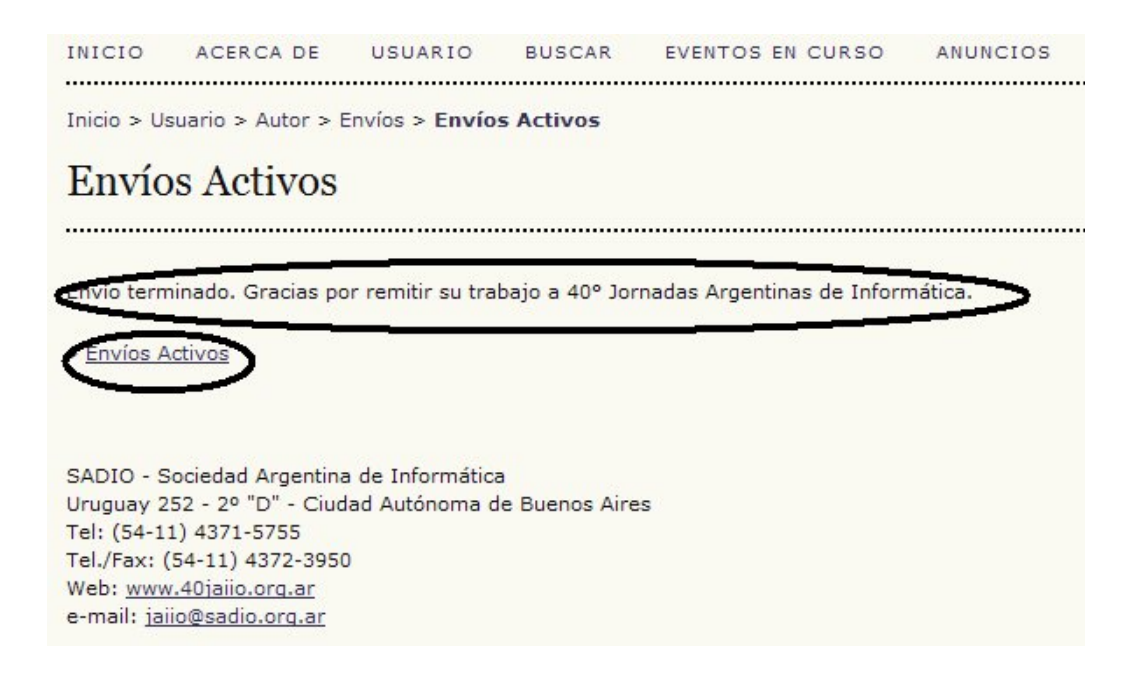

En envíos activos, Ud. encontrará información sobre el proceso de revisión al que es sometido su propuesta y las comunicaciones que los directores le envíen.